## How to Update PPSC Term of Entry

1. From <a href="https://www.pikespeak.edu/">https://www.pikespeak.edu/</a> - in top right corner, click on "Apply"

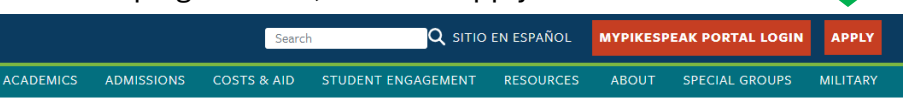

- 2. Scroll down and click on "Returning Applicants: Login and Finish Your Application"
- 3. Sign in with account that was created when you started with "First-Time Applicants: Create an Account and Apply" or "Create Account" if you don't have one.

| SIGN IN CREATE ACCOUNT APPLY ONLINE                                      | EVENTS                                                                                                    |
|--------------------------------------------------------------------------|----------------------------------------------------------------------------------------------------|
|                                                                          | Crosto Account                                                                                                    |
| Sign In<br>Greife Account                                                | CLEAR ACCOUNT. Progenitaria is a series provided agene alter impainting for frace decaute protein lists of instants of instants in the bit protein frage data agenesis in the series of data are and the series of the series of t |
| Pessiond                                                                 | Contact Information - To allow us to best serve you, please provide all information requested. Items man<br>with an * are required.<br>Ignifications*                                                                                                    |
| Forgot your password?                                                    | Teget in these 1 Reveal of News                                                                                                    |
| Euromether Me     Are you signed in from a public computer?      Sign In | South Name Sign 4                                                                                                    |

4. You are now in your main, My Account page. Click "Create a New Application" to being the admissions application located in the "My Applications:" menu.

|    |                                              |                   | My Applica           | itions: | Create a New Application |
|----|----------------------------------------------|-------------------|----------------------|---------|--------------------------|
| 5. | Click Start a new Undergraduate Application. | Applicatio        | n Listing            |         |                          |
|    |                                              | Start a new Under | graduate Application |         |                          |

6. Click Select a different term for your application and change the term to correct semester of entry.

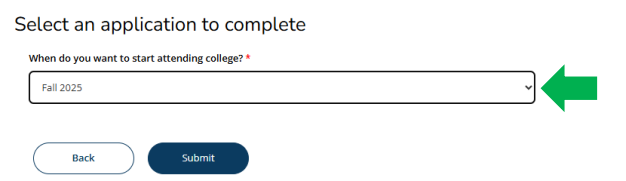

7. Your information should be pre-populated from your initial application, HOWEVER, please double check each question and ensure your information is listed correctly before submitting the application.

| Select an application to complete |                                                |   |  |  |  |  |
|-----------------------------------|------------------------------------------------|---|--|--|--|--|
|                                   | When do you want to start attending college? * |   |  |  |  |  |
|                                   | Fall 2025                                      | Ý |  |  |  |  |
|                                   |                                                |   |  |  |  |  |
|                                   | Back Submit                                    |   |  |  |  |  |

Please contact High School Programs if there are any question at <u>hsp@pikespeak.edu</u> or 719-502-3111.